#### 1.Cookie設定エラー時に表示されるエラーメッセージ

Cookieの設定を「無効」にしたままDENTRANSへアクセスした場合はエラーとなり、エラーメッセージが表示されます。 表示されるエラーメッセージを以下に示します。

く企業様画面に表示されるエラーメッセージ>

接続に失敗しました。画面上のボタン以外の操作をしたか、ブラウザのCookie設定が無効になっている可能性があります。Cookieの設定が無効になっている場合は有効に設定変更のうえ、再度ログインしてください。[KKLI1021Se]

| 退出画面                                                                                                    | SCCCOM20805     |
|----------------------------------------------------------------------------------------------------|-----------------|
| 接続に失敗しました。画面上のボタン以外の操作をしたか、プラウザのCookle設定が無効になっている可能性があります。Cookleの<br>有効に設定変更のうえ、再度ログインしてください。[KKLI1 021 Se] | )設定が無効になっている場合は |

#### 2.Cookieの設定方法

Windows Internet Explorer 11.0の場合

(1)ブラウザの右上にある[ツール( 🔯 )]をクリックし、表示された一覧の[インターネットオプション]をクリックします。

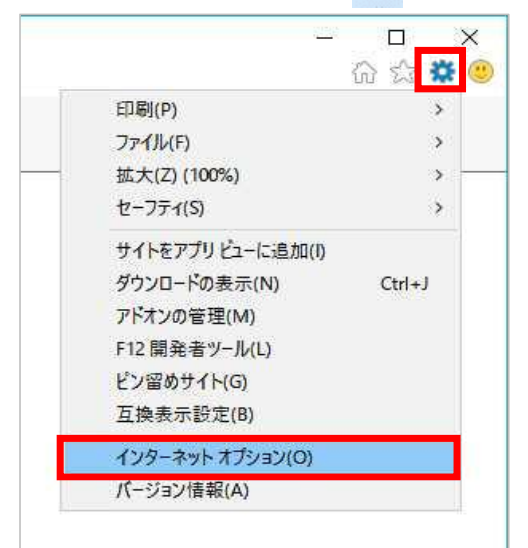

(2)[プライバシー]タブをクリックし、[詳細設定]ボタンをクリックします。

|                                                        | ? ×                        |
|--------------------------------------------------------|----------------------------|
| 全般 セキュリティ ブライバシー コンテンツ 接続 プロ                           | グラム 詳細設定                   |
|                                                        | =                          |
| <b>#11(S)</b>                                          | 詳細設定(V)                    |
| 位置情報                                                   |                            |
| □ Web サイトによる物理的な位置情報の要求を許可<br>□ しない(L)                 | ታイトのグリア(C)                 |
| ポップアップ ブロック                                            | 12                         |
| ポップアップブロックを有効にする(B)                                    | 設定(E)                      |
| InPrivate                                              |                            |
| Minerivate ノブノスの開始時に、ノールハーC 西波域能を無                     | 効にする(1)                    |
| ▶ InFrivate / J/JAの開始らに、 / J/ // <sup>-</sup> と国政政府地で無 | 刻にする(1)                    |
|                                                        | 効にする(1)<br>かいせまし、<br>海田(A) |

(3) [ファーストパーティのCookie]を[承諾する]にチェックし、[OK]ボタンをクリックします。

| プライバシーの詳細設定                 | ×               |
|-----------------------------|-----------------|
| クッキーの処理方法を選                 | 択できます。          |
| Cookie                      |                 |
| ファースト パーティの Cookie          | サードパーティの Cookie |
| <ul><li>④ 承諾する(A)</li></ul> | ●承諾する(C)        |
| ○ ブロックする(B)                 | ○ ブロックする(L)     |
| ○ ダイアログを表示する(P)             | 〇 ダイアログを表示する(R) |
| ✓ 常にセッション Cookie を許す        | 可する(W)          |
|                             |                 |
|                             |                 |
|                             |                 |
|                             | OK キャンヤル        |
|                             |                 |

Firefoxの場合

(1) ブラウザの右上にある[メニュー( | Ξ | ]をクリックし、表示された一覧の[オプション]をクリックします。

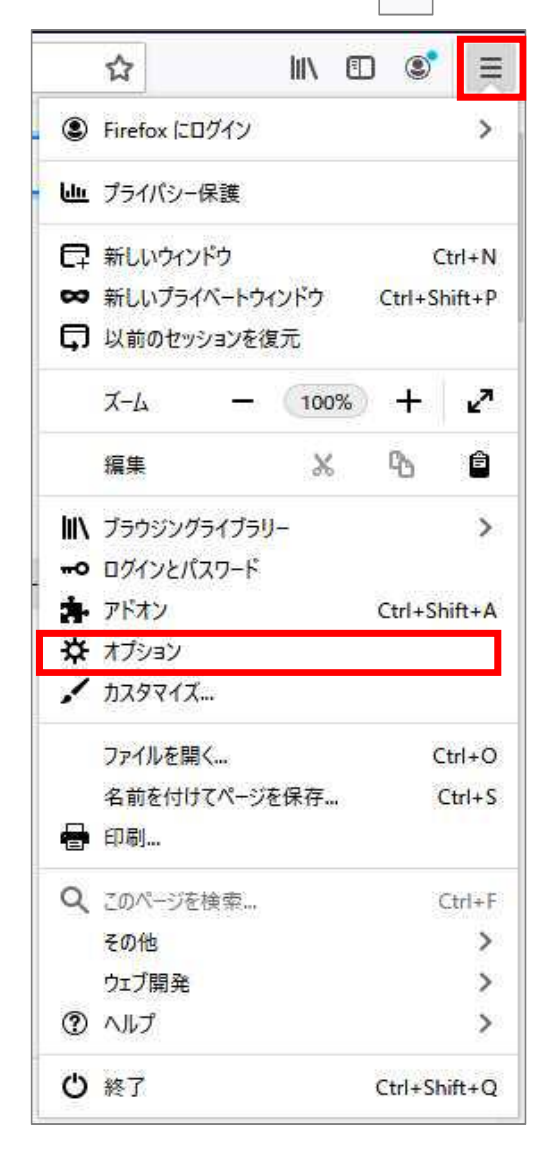

#### (2) [プライバシーとセキュリティ]をクリックします。

|      | ¢. | オプション           | × +                                         | 1055 |   | ×  |
|------|----|-----------------|---------------------------------------------|------|---|----|
| ¢    | ÷  | C' û            | € Firefox about:preferences                 | łıl/ | ۲ | Ξ  |
|      |    |                 | のオプションを検索                                   |      |   | ^  |
|      | \$ | 一般              | 一般                                          |      |   |    |
|      | ۵  | <del>ћ-</del> Д | 起動                                          |      |   |    |
| - 19 | ۹  | 検索              | 前回のセッションを復元する(S)                            |      |   |    |
|      | ۵  | プライバシーとセキュリ     | ティ Firefox が既定のブラウザーか確認する(Y)                |      |   |    |
|      | C  | Sync            | Firefox は既定のブラウザーに設定されていません 既定のブラウザーにする…(D) |      |   |    |
|      |    |                 | タブグループ                                      |      |   |    |
|      |    |                 | ✓ Ctrl+Tab で最近使用した順にタブを切り替える(I)             |      |   |    |
|      |    |                 | ✓ 新しいウィンドウではなく新しいタブに開く(W)                   |      |   |    |
|      |    |                 | リンクを新しいタブで開いたとき、すぐにそのタブに切り替える(H)            |      |   |    |
|      |    |                 | タスクパーにタブのブレビューを表示する( <u>K</u> )             |      |   |    |
|      | *  | 拡張機能とテーマ        |                                             |      |   |    |
|      | 1  | Firefox サポート    | 言語と外観                                       |      |   |    |
|      |    |                 | 3/9ページ                                      |      |   | Ų. |

## (3)強化型トラッキング防止機能で[標準]、または[厳格]を選択します。

|   | ₽             | オプション           | × +                                                                                              | -   | C | 3 | × |
|---|---------------|-----------------|--------------------------------------------------------------------------------------------------|-----|---|---|---|
| ¢ | $\rightarrow$ | C û             | Sirefox about:preferences#privacy                                                                | 101 |   | ٢ | Ξ |
|   |               |                 | の オプションを検索                                                                                       |     |   |   | ^ |
|   | ₽             | 一般              | ブラウザープライバシー                                                                                      |     |   |   |   |
|   | ŵ             | <del>т-</del> д | 強化型トラッキング防止機能                                                                                    |     |   |   |   |
|   | ٩             | 検索              | トラッカーはあなたの習慣や興味に関する情報を収集するために、オンラインであ<br>の外を管理…(X)<br>なたを追跡します。Firefoxはこれらのトラッカーや悪意のあるスクリプトの多くをブ |     |   |   |   |
|   | 8             | プライバシーとセキュリ     | リティ ロックします。 詳細情報                                                                                 |     |   |   |   |
|   | C             | Sync            | <ul> <li>● 標準(D)</li> </ul>                                                                      |     |   |   |   |
|   |               |                 | 保護と性能をバランスよく。ページが正しく機能するように読み込みます。                                                               |     |   |   |   |
|   |               |                 | 🛪 ソーシャルメディアトラッカー                                                                                 |     |   |   |   |
|   |               |                 | 💋 クロスサイトトラッキング Cookie                                                                            |     |   |   |   |
|   |               |                 | ☑ トラッキングコンテンツ (プライベートウィンドウのみ)                                                                    |     |   |   |   |
|   |               |                 | 🛪 暗号通貨マイニング                                                                                      |     |   |   |   |
|   |               |                 | <b>第</b> フィンガープリント採取                                                                             |     |   |   |   |
|   | *             | 拡張機能とテーマ        | ◎ 嚴格(R) ~                                                                                        |     |   |   |   |
|   | 0             | Firefox サポート    | より強固な保護ですが、一部のサイトやコンテンツが機能しなくなる可能性があります。                                                         |     |   |   |   |
|   |               |                 | ○ #7%/C)                                                                                         |     |   |   | 0 |

|   | \$                  | オプション                           |                                                                                                    | - 0 X      |
|---|---------------------|---------------------------------|----------------------------------------------------------------------------------------------------|------------|
| ¢ | $\rightarrow$       | C 🕜                             | Second Second Se | III\ 🗊 🔹 🗏 |
|   | や<br>ゆ<br>へ         | ──般<br><sup>•</sup> 木─ム<br>. 検索 | <ul> <li>♀ オブションを検索</li> <li>標準(D)</li> <li>保護と性能をパランスよく。ページが正しく機能するように読み込みます。</li> <li>厳格(B)</li> </ul>                                                                                                    |            |
|   | <mark>4</mark><br>ຊ | プライバシーとセキュ!<br>Sync             | より強固な保護ですが、一部のサイトやコンテンツが機能しなくなる可能性があります。<br>ポリティ<br>ダ クロスサイトトラッキング Cookie<br>図 トラッキングコンテンツ (すべてのウィンドウ)<br>デ 暗号通貨マイニング<br>ダ フィンガープリント採取                                                                                                    |            |
|   | <b>*</b>            | 拡張機能とテーマ<br>Firefox サポート        | ▲ 注意!<br>トラッカーをブロックし、残存 Cookie を隔離すると、一部のサイトの機能に影響がある<br>可能性があります。すべてのコンテンツを読み込むには、トラッカーを許容してページを再読<br>み込みします。 詳細情報                                                                                                    |            |

GoogleChromeの場合

(1)ブラウザの右上にある[GoogleChromeの設定(

| ]をクリックし、表示された一覧の[設定]をクリックします。

|          |            |       | ( <u>111</u> 1) |                        |     |
|----------|------------|-------|-----------------|------------------------|-----|
|          |            | ☆     | ۵               | Θ                      | (   |
| 新しいタン    | Ĵ(T)       |       |                 | Ctrl+                  | T   |
| 新しいウ     | (シドウ(N)    |       |                 | Ctrl+                  | N   |
| シークレッ    | トゥィンドゥを開く( | 1)    | Ctrl            | + <mark>Sh</mark> ift+ | N   |
| 履歴(H)    |            |       |                 |                        |     |
| ダウンロー    | ド(D)       |       |                 | Ctrl+                  | J   |
| ブックマー    | ク(B)       |       |                 |                        |     |
| ズーム      |            | - 10  | 0% +            | 1                      | 3   |
| ED局J(P). | ii         |       |                 | Ctrl+                  | P   |
| キャスト{(   | 2)         |       |                 |                        |     |
| 検索(F).   | ĩ          |       |                 | Ctrl+                  | F   |
| その他の     | ツール(L)     |       |                 |                        |     |
| 編集       | 切り取り(T)    | コピー(C | 2)              | <mark>貼</mark> り付け     | t(P |
| 設定(S)    |            |       |                 |                        |     |
| ヘルプ(H    | )          |       |                 |                        |     |
| 終了(X)    |            |       |                 |                        |     |

.

### (2) 画面を下にスクロールし、[サイトの設定]をクリックします。

| ✿ 設定 × +                                                       |                                         | <u>102</u> 0 |   | × |
|----------------------------------------------------------------|-----------------------------------------|--------------|---|---|
| $\leftrightarrow$ $\rightarrow$ C $\odot$ Chrome   chrome://se | ttings                                  | ☆            | 0 | : |
| 設定                                                             | Q、設定項目を検索                               |              |   |   |
| 💄 Google の設定                                                   | 自動入力                                    |              |   | • |
| 自 自動入力                                                         | 07 パスワード                                | ×            |   |   |
| プライバシーとセキュリティ                                                  | 日 お支払い方法                                | ж            |   |   |
| デザイン                                                           | ♀ 住所やその他の情報                             | ж            |   |   |
| Q 検索エンジン                                                       |                                         |              |   |   |
|                                                                | フライハシーとセキュリティ                           | _            |   |   |
| し 起動時                                                          | 閲覧履歴データの削除<br>閲覧履歴、Cookie、キャッシュなどを削除します |              |   |   |
| 詳細設定・                                                          | サイトの設定                                  |              |   |   |
| 拡張機能 🛛                                                         | ウェブサイトに使用を許可する情報や、表示してもよいコンテンツを管理します    | <i>`</i>     |   |   |
| Chrome について                                                    | もっと見る                                   | ~            |   |   |
|                                                                | デザイン                                    |              |   |   |
|                                                                | デーマ<br>Chrome ウェブストアを開きます               |              |   |   |
|                                                                | ホームボタンを表示する<br>停止中                      |              |   | • |

#### 5/9ページ

## (3)[Cookieとサイトデータ]をクリックします。

| 🔹 設定 - サイトの設定 🗙 🕇                                                                                                    |                                                               | <u>1999</u> 1 |   | × |
|----------------------------------------------------------------------------------------------------|---------------------------------------------------------------|---------------|---|---|
| ← → C Schrome   chrome://set                                                                                                    | tings/content                                                 | ☆             | Θ | : |
| 設定                                                                                                    | Q、設定項目を検索                                                     |               |   |   |
| L Google の設定                                                                                                    | ← サイトの設定                                                      | 0             |   | * |
| 自動入力                                                                                                    | すべてのサイト                                                       |               |   |   |
| <ul> <li>フライバシーとセキュリティ</li> <li>デザイン</li> </ul>                                                                                                    | すべてのサイトに保存されている権限とデータを表示                                      | ٠             |   |   |
| Q 検索エンジン                                                                                                    | 権限                                                            |               |   |   |
| <ul> <li>         ・         ・         ・         ・         ・         ・         ・         ・         ・         ・         ・         ・         ・         ・         ・         ・         ・         ・         ・         ・         ・         ・         ・         ・         ・         ・         ・         ・         ・         ・         ・         ・         ・         ・         ・         ・         ・         ・         ・         ・         ・         ・         ・         ・         ・         ・         ・         ・         ・         ・         ・         ・         ・         ・         ・         ・         ・         ・         ・          ・         ・          ・         ・          ・          ・          ・          ・          ・           ・             ・</li></ul> | ✿ Cookie とサイトデータ<br>サイトに Cookie データの保存と読み取りを許可する              | •             |   |   |
| 詳細設定                                                                                                    | ◆ 位置情報<br>アクセスする前に確認する                                        | •             |   |   |
| 拡張機能 🖸                                                                                                    | ■ カメラ<br>アクセスする前に確認する                                         |               |   |   |
| Chrome Light C                                                                                                    | <ul> <li>マイク</li> <li>アクセスする前に確認する</li> </ul>                 | •             |   |   |
|                                                                                                    | <ul> <li>モーションセンサー</li> <li>サイトでのモーションセンサーの使用を許可する</li> </ul> | *             |   |   |
|                                                                                                    | ▲ 通知<br>送信する前に確認する                                            | •             |   |   |
|                                                                                                    |                                                               |               |   | - |

(4) [サイトにCookieデータの保存と読み取りを許可する]を[オン]にします。

| 💠 設定 - Cookie とサイトデータ 🗙 🕂                       |                                                                                                    | <u>100</u> 1 |   | × |
|-------------------------------------------------|----------------------------------------------------------------------------------------------------|--------------|---|---|
| ← → C                                           | tings/content/cookies                                                                                     | ☆            | 0 | Ŧ |
| 設定                                              | Q、 設定項目を検索                                                                                                |              |   |   |
| 💄 Google の設定                                    | ← Cookie とサイトデータ Q 検索                                                                                     | 2.4<br>2.4   |   | 4 |
| <ul> <li>自動入力</li> <li>プライバシーとセキュリティ</li> </ul> | サイトに Cookie データの保存と読み取りを許可する(推奨)                                                                          |              |   |   |
| デザイン                                            | Chrome の終了時に Cookie とサイトデータを削除する                                                                          | 0            |   |   |
| <ul><li>Q 検索エンジン</li><li>■ 既定のブラウザ</li></ul>    | サードパーティの Cookie をプロックする<br>オンにすると、サイトは Cookie を使用してあなたをウェブ上でトラッキングできなくなります。一<br>部サイトの機能が使用できなくなる可能性もあります。 |              |   |   |
| し、起動時                                           | すべての Cookie とサイトデータを表示                                                                                    | ٠            |   |   |
|                                                 | Juy2                                                                                                    | 追加           |   |   |
| Chrome (2007                                    | サイトが追加されていません                                                                                             |              |   |   |
|                                                 | 終了時に消去                                                                                                    | 追加           |   |   |
|                                                 | サイトが追加されていません                                                                                             |              |   |   |
|                                                 | 許可                                                                                                    | 追加           |   |   |
|                                                 | サイトが追加されていません                                                                                             |              |   | - |

Microsoft Edgeの場合

(1) ブラウザの右上にある[設定など( ...)]をクリックし、表示された一覧の[設定]をクリックします。

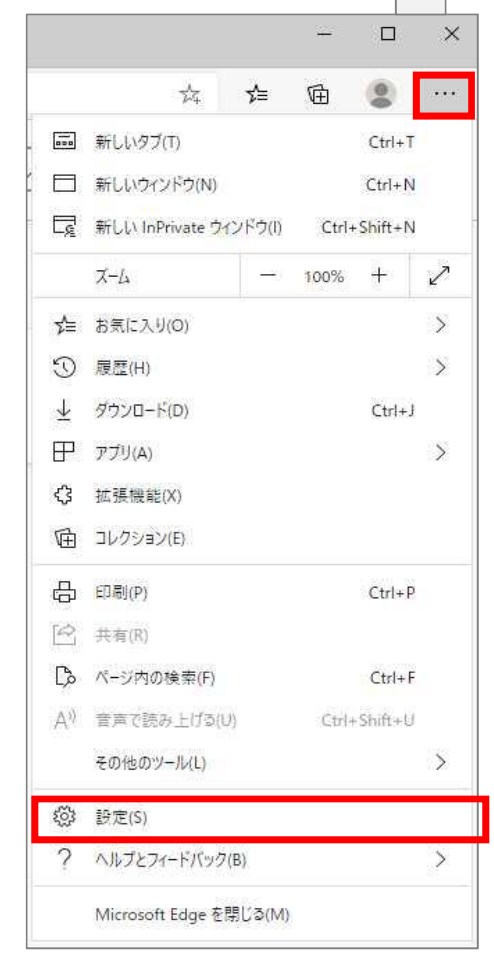

(2) 画面の左上「設定」の左側にある[

]をクリックし、表示された一覧の[サイトのアクセス許可]をクリックします。

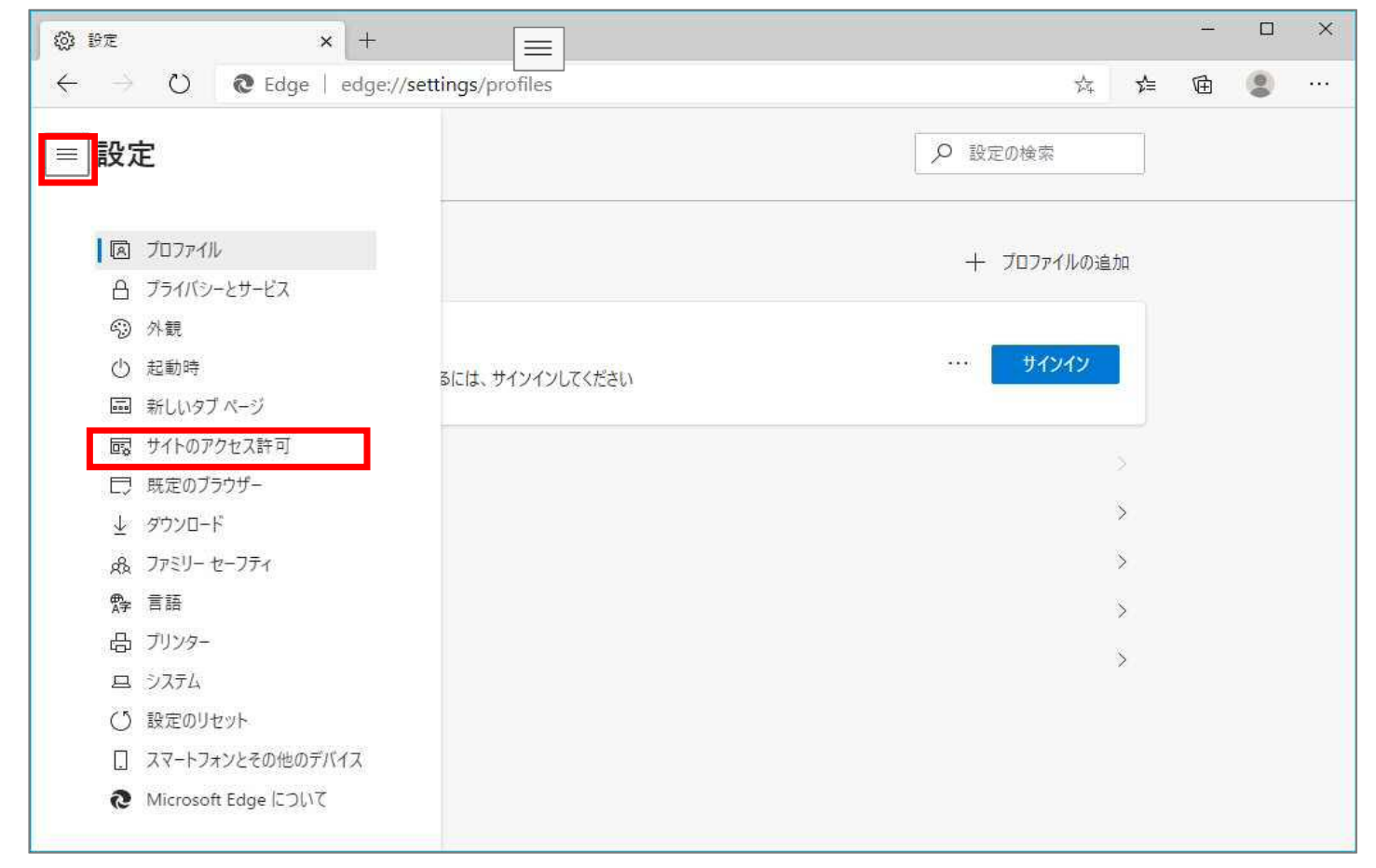

### (3) [Cookieとサイトデータ]をクリックします。

| ◎ 設定 × +                                                                 |         | - 0 | × |
|--------------------------------------------------------------------------|---------|-----|---|
| $\leftarrow$ $\rightarrow$ O $\bigcirc$ Edge $ $ edge://settings/content | x. 🗲 T  | 1 🙁 |   |
| ■設定                                                                      | ▶ 設定の検索 |     |   |
| サイトのアクセス許可                                                               |         |     |   |
| <ul> <li>Cookie とサイト データ</li> <li>許可済み</li> </ul>                        | >       |     |   |
| ◎ 位置情報<br>常に確認する                                                         | >       |     |   |
| <ul><li>(つ) カメラ</li><li>常に確認する</li></ul>                                 | Ş       |     |   |
| <ul> <li>マイク</li> <li>常に確認する</li> </ul>                                  | >       |     |   |
| (の) モーション センサーまたは光センサー<br>サイトでのモーション センサーと光センサーの使用を許可する                  | Ş       |     |   |
| ○ 通知<br>常に確認する                                                           | >       |     |   |
| 」 JavaScript<br>許可済み                                                     | Ş       |     |   |
| Adobe Flash                                                              | \$      |     |   |

# (4)[Cookieデータの保存と読み取りをサイトに許可する]を[オン]にします。

| ◎ 設定 × +                                                                              |       |            | <u></u> |   | ×   |
|---------------------------------------------------------------------------------------|-------|------------|---------|---|-----|
| $\leftarrow$ $\rightarrow$ $\circlearrowright$ Edge   edge://settings/content/cookies | 弦     | մ≡         | Þ       | 0 | ••• |
| = 設定                                                                                  |       |            |         |   |     |
| ← サイトのアクセス許可 / Cookie とサイト データ                                                        |       |            |         |   |     |
| Cookie データの保存と読み取りをサイトに許可する (推奨)                                                      |       | D          |         |   |     |
| サードパーティの Cookie をブロックする                                                               |       | $\supset$  |         |   |     |
| 有効にすると、サイトでは Web 上でユーザーを追跡する Cookie を使用できなくなります。一部のサイトの機能が遮断される可能性があります。              |       |            |         |   | _   |
| すべての Cookie とサイト データを表示する                                                             |       | >          |         |   | _   |
| ブロック                                                                                  | 追     | bp         |         |   | _   |
| デバイスに Cookie を保存して読み取ることを以下のサイトに対して禁止しました。                                            | -     |            |         |   | _   |
| 追加されたサイトはありません                                                                        |       |            |         |   |     |
| 許可                                                                                    | 追     | <b>л</b> д |         |   |     |
| デバイスに Cookie を保存して読み取ることを以下のサイトに対して許可しました。ブラウザーを終了しても、これらのサイトの Cookie は消去さ            | れません。 | -          |         |   | _   |
| 追加されたサイトはありません                                                                        |       |            |         |   |     |
| 終了時にクリア                                                                               | 追     | bр         |         |   |     |
| Microsoft Edge の終了時にすべての Cookie とサイト データを消去するには、[問じるときに閲覧データをクリアする] に移動してください。        | -     |            |         |   |     |

Safariの場合

(1) メニューバーの[Safari]をクリックし、表示された一覧の[環境設定]をクリックします。

| Ű. | Safari           | ファイル             | 編集        | 表示 | 履 | 歴 | 歴 ブックマーク | 歴 ブックマーク 開発 | 歴 ブックマーク 開発 ウインドウ |
|----|------------------|------------------|-----------|----|---|---|----------|-------------|-------------------|
|    | Safari<br>Safari | こついて<br>幾能拡張     |           |    |   |   |          |             |                   |
|    | 環境設              | 定                | - CH - 24 | Ж, |   |   |          | alle state  |                   |
|    | このWi             | eDサイトで<br>消去     | の設定       |    |   |   |          |             |                   |
|    | サービ              | ス                |           | •  |   |   |          |             |                   |
|    | Safaria          | を隠す              |           | жн |   |   | -        | States 1    |                   |
|    | すべて              | <b>隠9</b><br>を表示 | ν.        | жн |   |   |          |             |                   |
|    | Safaria          | を終了              |           | жQ |   |   |          |             |                   |

(2) [プライバシー]タブをクリックし、[CookieとWebサイトのデータ]の[すべてのCookieをブロック]のチェックを外します。

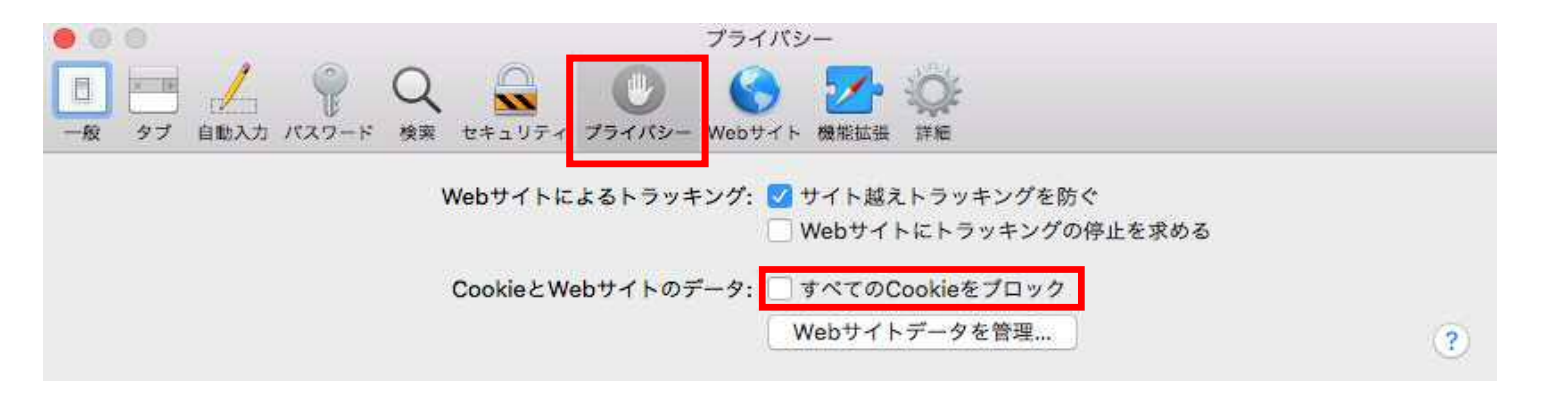